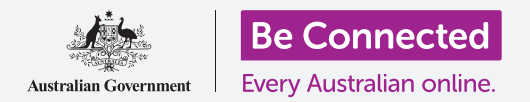

# Управување со плаќања со мобилно банкарство

Мобилното банкарство е одличен начин да бидете во тек со вашите сметки и плаќања. Ајде да вежбаме како да ги вршиме овие задачи користејќи ја мобилната апликација за вежбање на активности на Squirrel Bank за мобилни уреди. Запомнете, вежбањето со апликацијата на Squirrel Bank ќе биде организирано малку поразлично од апликацијата на вашата банка, но чекорите ќе бидат доволно слични.

### Пренос на средства помеѓу сметки

Ајде да видиме како можете да пренесувате пари од трансакциска на штедна сметка користејќи го мобилното банкарство:

- Користејќи го курсот на Be Connected Управување со плаќања со мобилно банкарство (Managing payments with mobile banking), допрете на копчето Почни сега (Start now) за активноста за вежбање Пренос на средства (Transferring funds).
- **2.** Допрете на **Пренеси (Transfer)** што се наоѓа во долниот дел на екранот.
- **3.** Следниот екран ви овозможува да ги внесете деталите на преносот. Сметката **Од (From)** ќе остане неизменета, но сакаме да пренесеме средства на друга сметка **Кај (To)**. Допрете во делот **Кредитна картичка (Credit Card)**.
- **4.** Сега, допрете на сметката што ја сакате, односно на **Штедна сметка (Savings)**.
- **5.** Допрете во полето **Износ (Amount)** и внесете **57,50** користејќи ја скокачката тастатура.

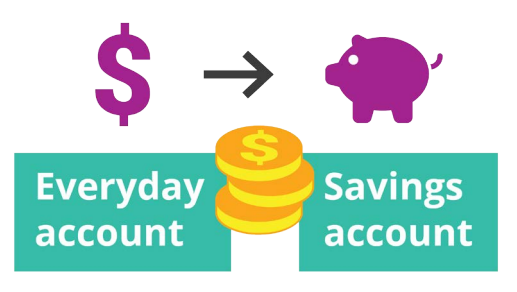

Пренесувајте лесно пари помеѓу сметки со мобилно банкарство

- 6. Допрете на Неделна заштеда (Weekly savings) во полето Ваш опис (Your description).
- 7. Допрете на Готово (Done).
- 8. Ќе се појави екран за потврдување. Бидете сигурни дека деталите се точни и потоа допрете на **Пренеси сега (Transfer now)**.
- 9. Штом апликацијата ќе го потврди преносот, допрете на Готово.
- **10.** Допрете на копчето **Одјави се (Log off)** за да се одјавите безбедно од апликацијата.

## Управување со плаќања со мобилно банкарство

#### Како да додадете нов издавач на сметка

Можете да користите Плаќање на сметки (Bill Payment) или скратено BPAY, за да ги плаќате повеќето сметки со мобилно банкарство, вклучувајќи сметки за плин, телефон и струја. Сè што ќе ви треба е **Кодот на издавачот на сметка (Biller code)** и вашиот **Референтен број на клиент (Customer reference number)** што е отпечатен на сметката. Во овој пример ја плаќаме сметката за струја.

- Користејќи го курсот на Be Connected Управување со плаќања со мобилно банкарство (Managing payments with mobile banking) најдете ја активноста за вежбање Како да додадете нов издавач на сметка (Adding a new biller) и допрете го копчето Почни сега (Start now).
- **2.** Допрете на **Плати некому (Pay someone)** во долниот дел на екранот.
- Следниот екран покажува список со издавачи на сметка зачувани во моментот за вашите сметки. Допрете на Додај нов (Add new).
- **4.** Допрете во полето **Код на издавач на сметка** и внесете **9562** користејќи ја скокачката тастатура. Тоа е кодот на **ВРау** за Squirrel Power и ќе го најдете на вашата сметка.
- Внесете го бројот 700513425 во полето Референца (Reference). Тоа е кодот на клиент што вашиот издавач на сметка ќе го употреби за да обезбеди дека плаќањето оди на вашата сметка. Ќе го најдете кодот на сметката.

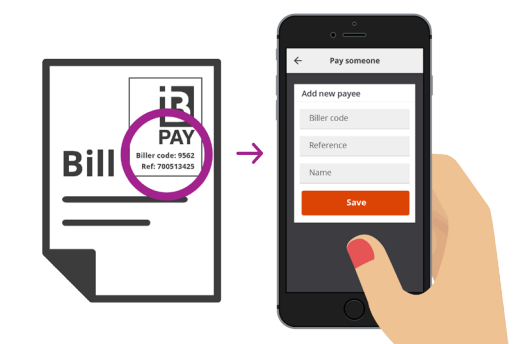

Плаќајте сметки со зачувување на деталите на BPay во апликацијата за мобилно банкарство

- **6.** На крај, допрете на **Squirrel Power** во полето **Име (Name)**.
- **7.** Допрете го копчето **Зачувај (Save)**. Апликацијата ќе го потврди внесувањето. Допрете на **Готово**.
- 8. Допрете на копчето Одјави се за да се одјавите безбедно од апликацијата.

#### Како да платите сметка

Сега, ајде да видиме како ќе платиме сметка:

- Користејќи го курсот на Be Connected Управување со плаќања со мобилно банкарство, најдете ја активноста за вежбање Како да платите сметка (Paying a bill) и кликнете на копчето Почни сега.
- 2. Допрете на Плати некому во долниот дел на екранот.
- **3.** Следниот екран покажува список со издавачи на сметка зачувани во моментот за вашите сметки. Допрете на **Squirrel Power**.
- **4.** Сега екранот ја покажува сметката од која ќе вршите плаќање и деталите на сметката. Внесете го износот на сметката, **210**, во полето **Износ (Amount)**.

## Управување со плаќања со мобилно банкарство

- 5. Потоа внесете Сметка за струја (Electricity bill) во полето Внеси опис (Enter description).
- 6. Допрете го копчето Плати (Рау).
- 7. Проверете го екранот Краток преглед на плаќања (Payment summary) за да бидете сигурни дека сè е точно.
- 8. За да го завршите плаќањето ќе ви треба безбедносен код, па затоа допрете на копчето **Добиј код (Get code)**.
- 9. Ќе видите СМС-порака со код во горниот дел на екранот. Внесете го кодот **1598** во полињата за **Безбедносен код (Security code)** на следниот екран и допрете на **Плати сега**.
- 10. Штом апликацијата ќе го потврди плаќањето, допрете на Готово.
- 11. Допрете на копчето Одјави се за да се одјавите безбедно од апликацијата.

#### Како да поставите ограничувања на трансакција

Една безбедносна мерка што банките ја користат е да го ограничат износот пари што може да се подига секојдневно од сметката. Но, повеќето банки ќе ви дозволат да го измените ограничувањето:

- Користејќи го курсот на Be Connected Управување со плаќања со мобилно банкарство, најдете ја активноста за вежбање Поставување ограничувања на трансакција (Setting Transaction Limits) и допрете на копчето Почни сега.
- 2. Допрете на иконата Мени (Menu) во горниот лев дел.
- **3.** Допрете на Поставки и безбедност (Settings & security) на паѓачкото мени.
- **4.** Ќе се појави уште едно паѓачко мени. Допрете на **Ограничувања на пренос (Transfer limits)**.
- 5. Можете да видите дека Максималното дневно ограничување (Maximum daily limit) на трансакциската сметка е 2 000 долари. Ајде да го измениме.
- 6. Допрете на Трансакциска сметка (Everyday account).
- Ќе се појави список со различни вредности и можете да допрете на опцијата 4 000 долари за да го изберете тој износ како ново ограничување.
- 8. Допрете го копчето Зачувај.
- 9. Штом апликацијата ќе ја потврди измената, допрете на Готово.
- 10. Допрете на копчето Одјави се за да се одјавите безбедно од апликацијата.

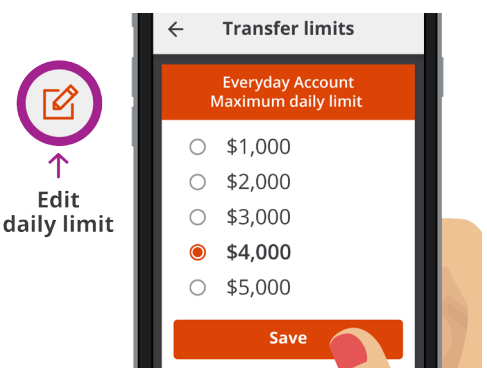

Повеќето апликации за мобилно банкарство ви овозможуваат да го измените дневниот износ што можете да го повлекувате од сметките

#### beconnected.esafety.gov.au